店舗や施設入店時にアプリに表示されるご自身の感染リスクの提示を求められる事がありますので、My Sejahteraの登録はお願いします。

アプリをダウンロードするとこの画面になります。

A:初期画面と新規登録

# My Sejahtera 登録方法

My Sejahtera アプリをダウンロード Apple, Google Play等で「My Sejahtera」と検索

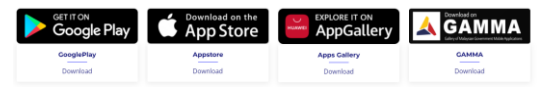

### ※どちらか1つの方法で登録します

2022年9月9日更新

### ※常に最新バージョンの アプリをご利用下さい

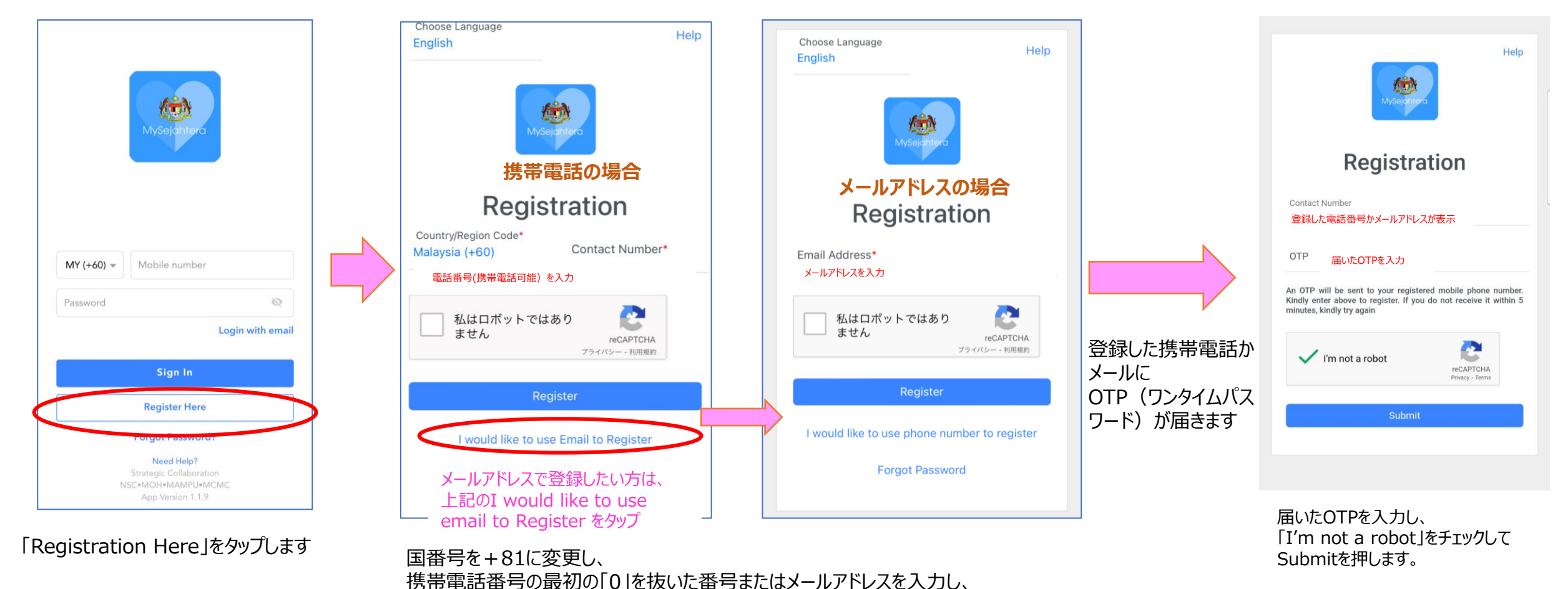

私はロボットではありませんをチェックして「Register」を押します

# My Sejahtera 登録方法 続き

### 2.位置情報とリスクの登録

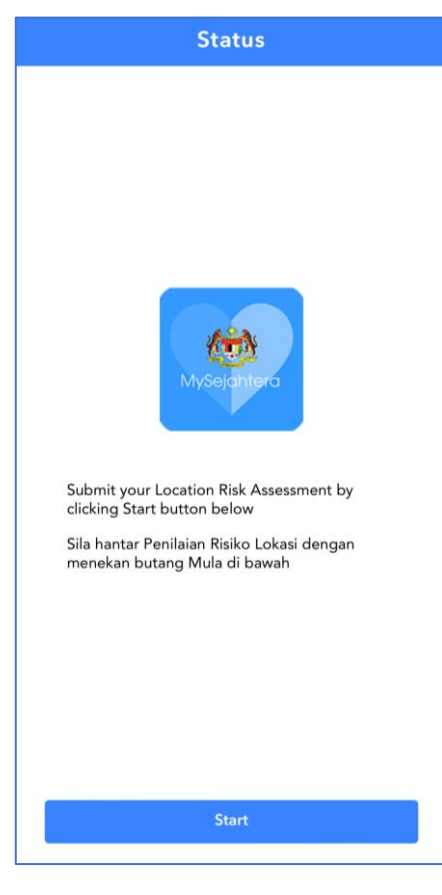

Startを押します

#### Permissions Summary

We would ask for the following permissions while using respective features in the app to give you a better experience

#### Camera

To allow you to scan check-in QR codes for contact tracing purposes, or set up your profile picture

#### Location

To identify your location to use our built-in location-based features (E.g. Hotspot tracker, location assessment, locate health facility)

#### 🐛 Phone

 $\odot$ 

To allow you to directly dial the COVID-19 or Vaccination hotline via the app

#### 🚯 🛛 Files, Photos, Audio & Video

To allow you to set up your profile picture and download infographic announcements in the app

#### Bluetooth

To allow you to setup proximity notification

By clicking 'ACCEPT', you are indicating you have read and agree to Privacy Policy ACCEPT

#### Questions

 Do you live with anyone aged 65 and above or with health conditions such as asthma, diabetes, hypertension, heart disease, cancer or being

immunocompromised? / Adalah anda

#### 質問 1. 糖尿病や高血圧等の基礎疾 患を持つ65歳以上の人と同居して ますか?

 No/Tida No(いいえ) Yes(はい)

感染リスクのステータスを常に最 新にするため、位置情報を登録 します。※アプリの位置情報を ONにしないと地図が表示されず、 先に進めません

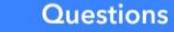

2. Check-in with your place of residence to know the risk of infection in your neighbourhood which will be automatically updated everyday / Checkin tempat kediaman anda untuk

#### あなたの住んでる場所を登録してください。 (位置情報をオンにすると自動で現在地が 出ます。)

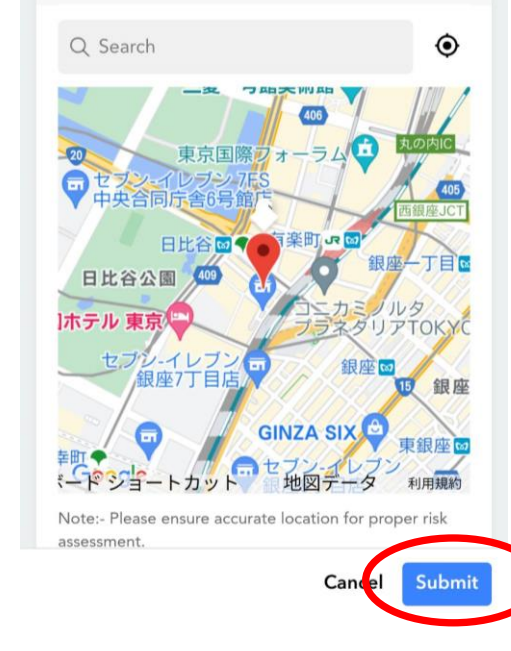

現在地を設定し、Submitをタップ

アプリからカメラや位置情報利用の 同意が出ますので「Accept」を 押します。

# My Sejahtera 登録方法 (続き)

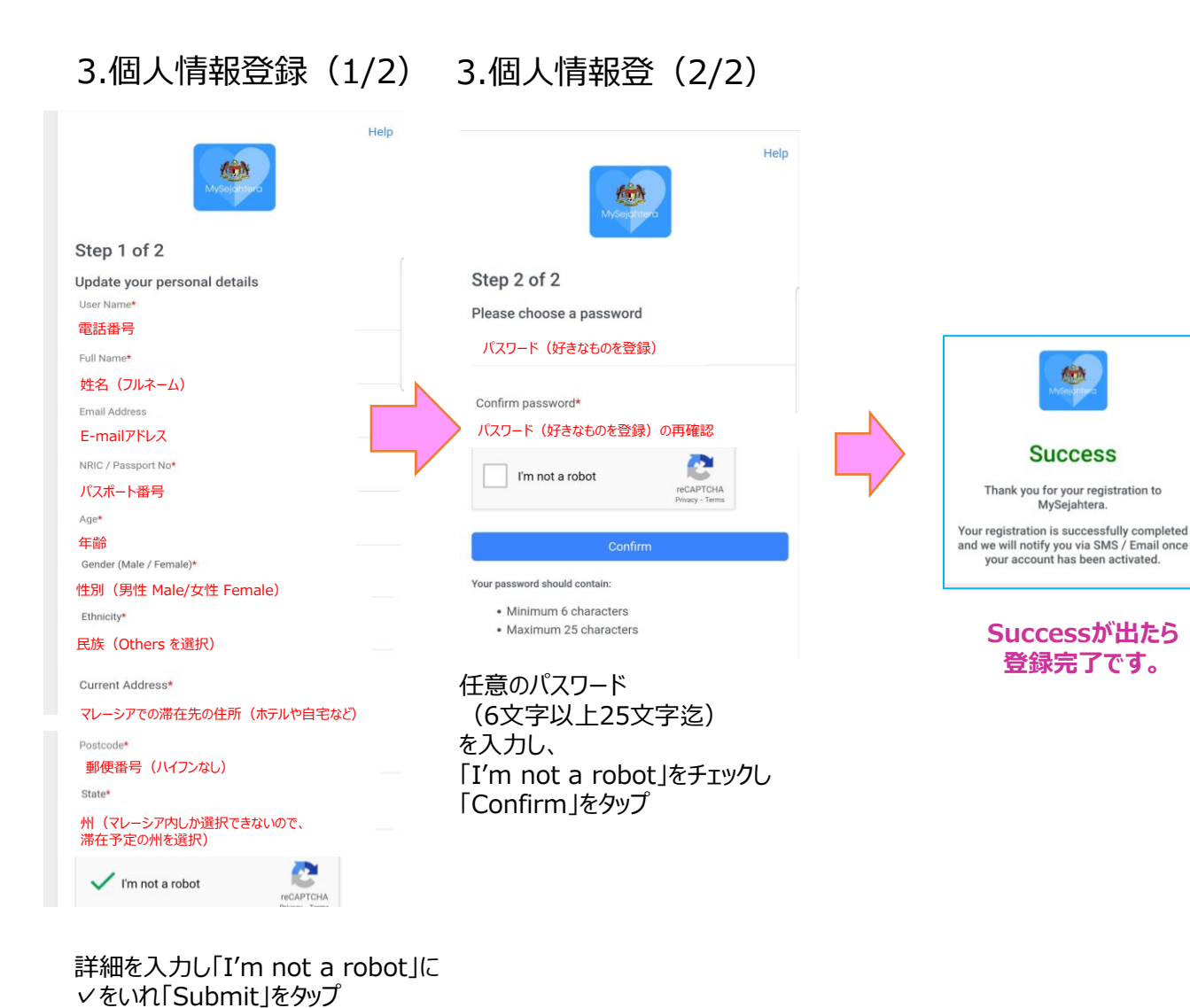

### 登録完了ししばらく経つと 画面が下記のようになります

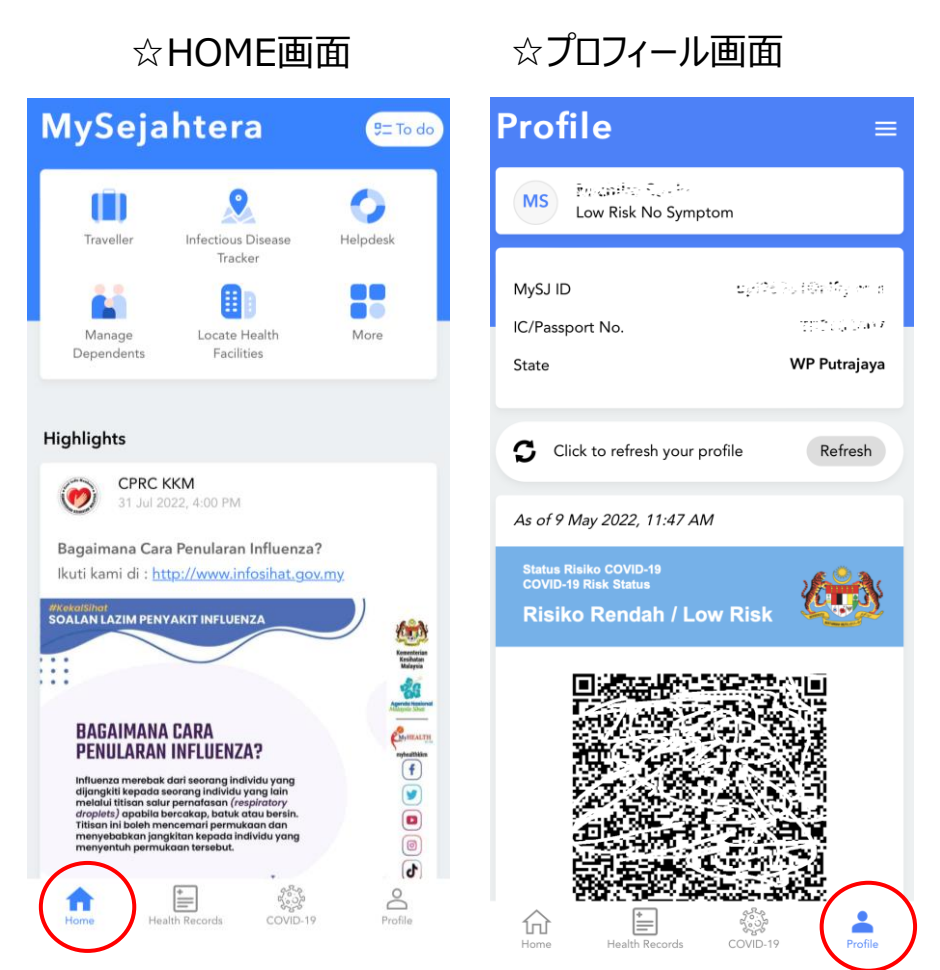

## My Sejahtera 登録方法 (続き)

## B: 国籍の変更と生年月日の入力

☆生年月日を入力しないと、ワクチン接種ステータスが 「Partially Vaccinated (部分接種)のままになります)

| Profile (≡                                                                 | <   | Settings             |   |
|----------------------------------------------------------------------------|-----|----------------------|---|
| MS Encode Code<br>Low Risk No Symptom                                      | M   | My Personal Details  |   |
| MySJ ID ಲ್ವೀ೧೯೭ ನಿಂಗಲಾ ಗ್ರೇ                                                |     | Change MySJ ID       | > |
| IC/Passport No. TEPPIG 2007 State WP Putrajaya                             | 6   | Change my Password   | > |
| Click to refresh your profile Refresh                                      |     | MySejahtera Helpdesk | > |
| As of 9 May 2022, 11:47 AM                                                 | V ( | Change language      | > |
| Status Risiko COVID-19<br>COVID-19 Risk Status<br>Risiko Rendah / Low Risk | œ   | Privacy Policy       | > |
|                                                                            | e   | Logout               | > |
|                                                                            |     |                      |   |

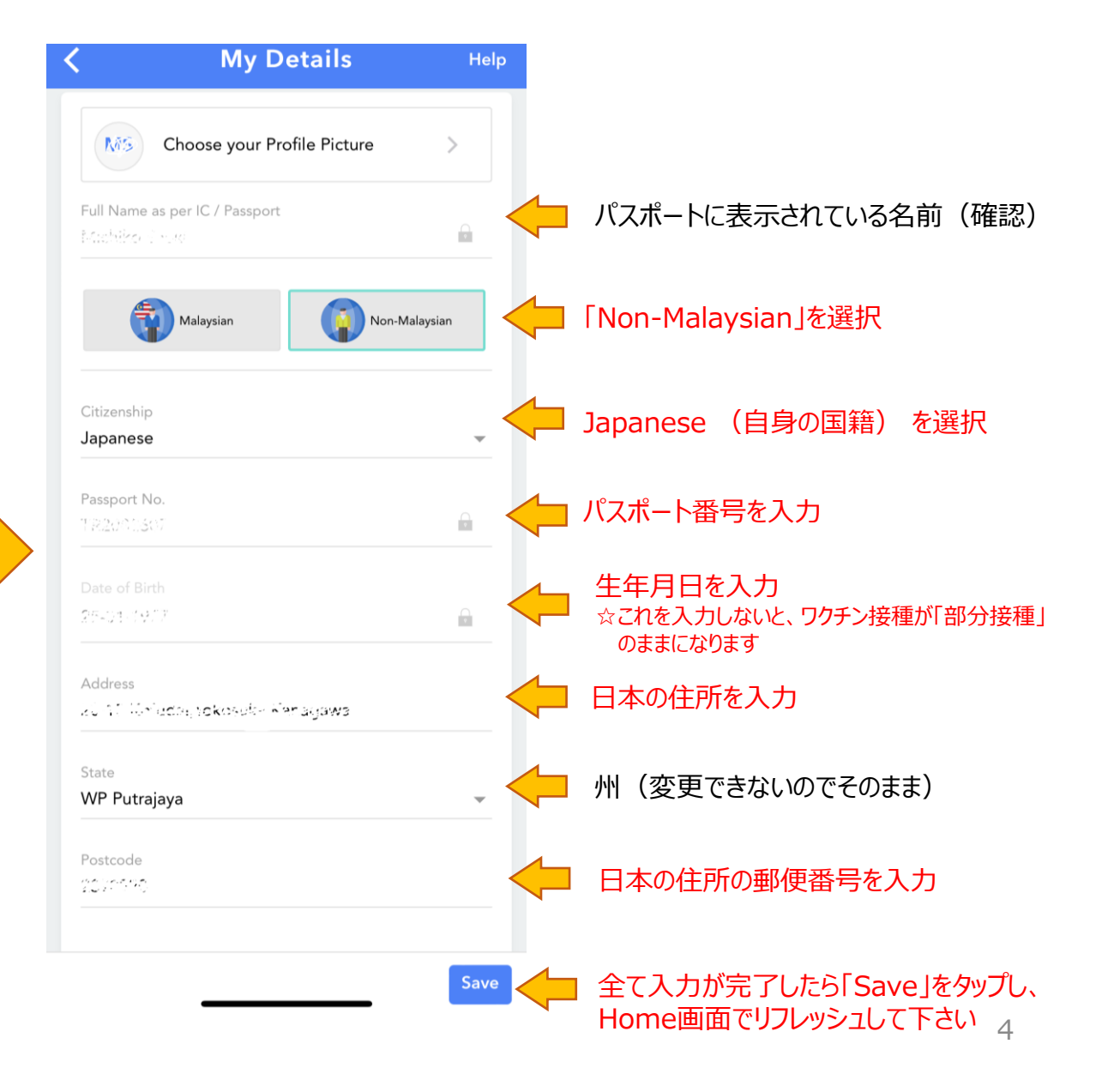

## C:日本のワクチン接種証明書の登録方法(任意)

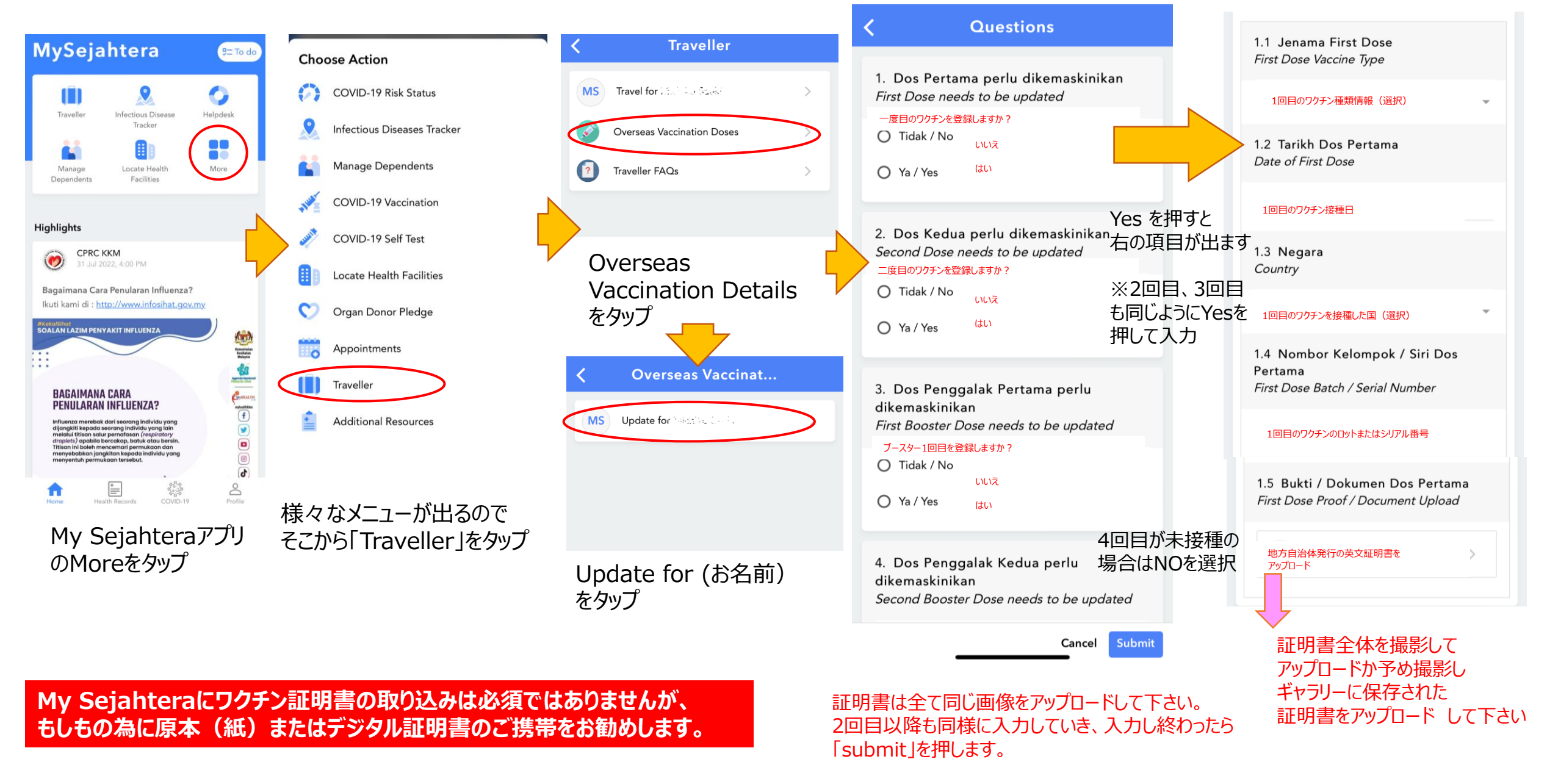

## C:日本のワクチン接種証明書の登録方法(つづき)

あります。

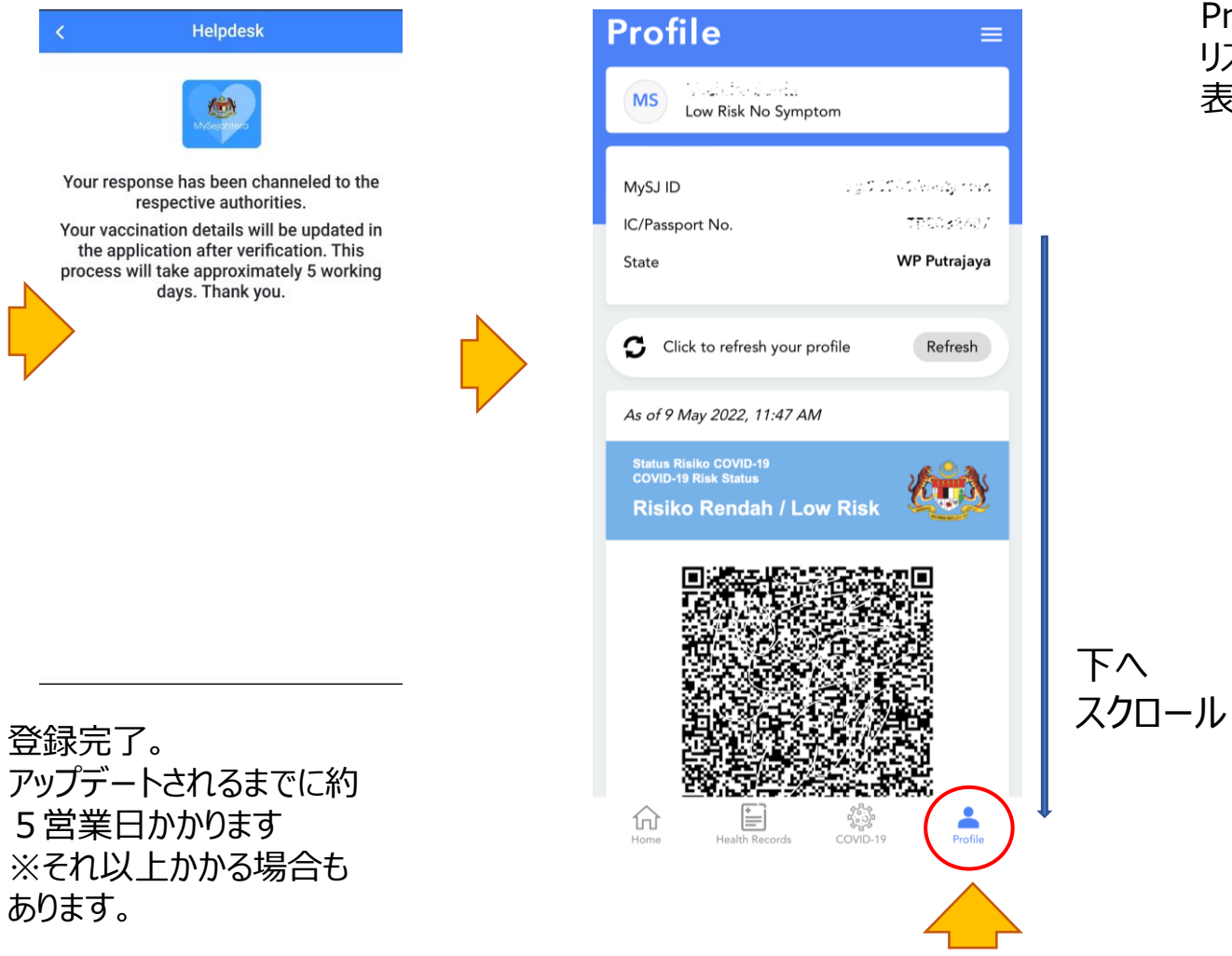

ワクチン情報が取り込まれると、 Profileのページを下へスクロールすると、 リスク表示の下にデジタルのワクチン証明書が 表示されます。

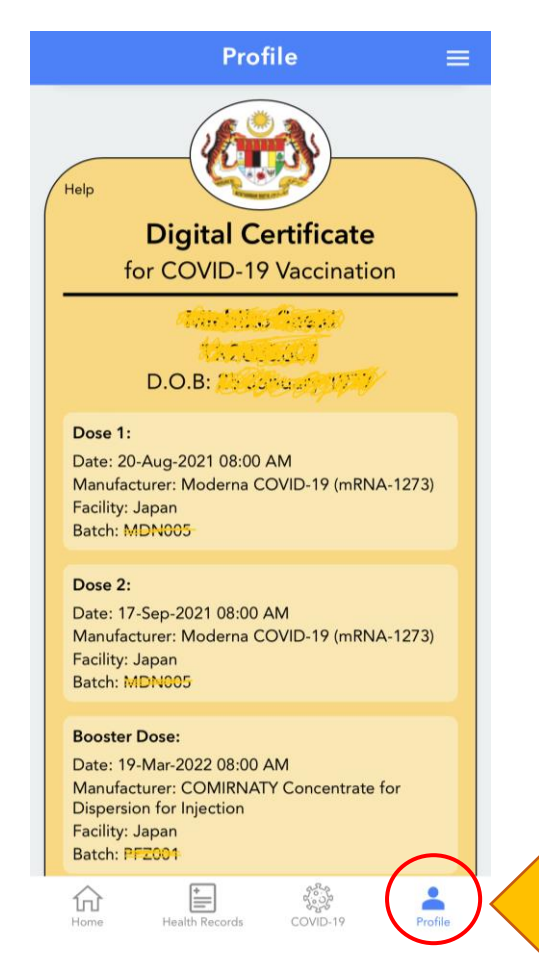

6

### C:日本のワクチン接種証明書の登録方法(つづき)

## ☆ワクチン証明書が何日経っても取り込まれない場合

個人情報(お名前・パスポート(ID番号)等が認証されていないと、取り込まれないようです。 COVID-19画面のお名前の下が「Verify Now(ピンク色)」か「Verified(白色)」になっているか確認して下さい

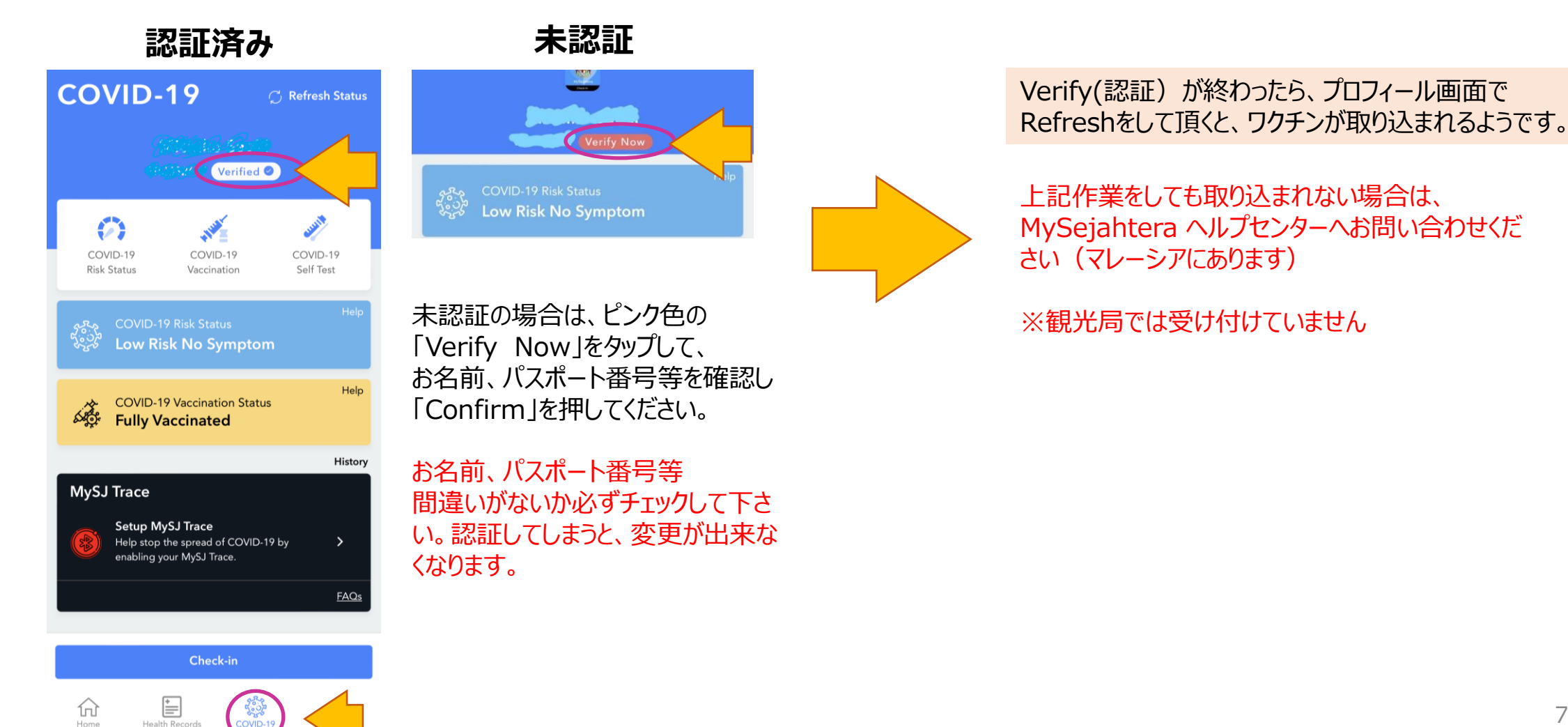

# よくある質問

| Q1.ワクチン証明書が5営業日以上経っても反映されません                                                                   | Q4.ログインできません                                                                                                    |
|------------------------------------------------------------------------------------------------|----------------------------------------------------------------------------------------------------|
| A1.個人情報を認証していない場合は認証してからRefresh<br>してみてください。それでも取り込まれない場合は、My<br>Sejahtera ヘルプセンターへお問い合わせください。 | A4.OTP(ワンタイムパスワード)を入れていませんか? OTPは初<br>期設定のみで、それ以後はご自身が設定したパスワードを入力<br>してください。                                                                                                    |
|                                                                                                |                                                                                                    |
|                                                                                                | Q5.「I'm not a Robot」を選択すると画像が出てきます。                                                                                                    |
| O2.ワクチン接種証明書は日本語のものでも大丈夫ですか。                                                                   |                                                                                                    |
|                                                                                                | A 5.不正ログインではない事を確認する認証機能なので、表示され                                                                                                    |
| Δ 2 接種時に発行された仮証明書(日本語)け不可です                                                                    | た場合は表示される質問に従って画像を選択してください。                                                                                                    |
|                                                                                                | (例・信号機、消火器、白転車などなど)                                                                                                    |
|                                                                                                |                                                                                                    |
| マイナンハーをお持ちの力は電士証明書も利用可能じ9。                                                                     |                                                                                                    |
|                                                                                                | Q6.正しく入力してるのにエラーで登録できません。                                                                                                    |
|                                                                                                |                                                                                                    |
|                                                                                                | A6.「全角かな」や「日本語入力」モードで入力していませんか?                                                                                                    |
| Q3.Profileの国籍かIマレーンア人」になっています                                                                  | 「半角英数」モードでないと正しく認識されないようです。また                                                                                                    |
|                                                                                                | 電話 $級$<br>二<br>( $1/2^{3}$ )<br>( $1/2^{3}$ )<br>( $1/2$ |
| A 3.そのままでも特に問題ありませんが、変更する場合はMy                                                                 | 电四面与寺には「ハイノノノ」に入い一入は小女しり。                                                                                                    |
| Personal Details画面で変更を行い、Refreshしてみて                                                           | 【六十辛】                                                                                                    |
| ください。                                                                                          | に注意」<br>アプリ内の質問事項や項目は予告なしに変更となる事があり、ご案内している内容とは異なる場合もあります。                                                                                                    |
|                                                                                                | My Seiahteraはマレーシア政府が運営・管理するアプリです。政府観光局では本紙掲載事項以外のご質問や                                                                                                    |

My Sejanteraはイレーシア政府が運営・管理するアプリビす。政府観光局では本紙掲載 対応に関しては対応できません。アプリを通じて直接ヘルプセンターへご相談下さい。